## Steps to fill the KCET Application form

Step1: Click the below link for filling the form

https://cetonline.karnataka.gov.in/UGONLINEAPPLICATION 2024/FORMS/Logi npage.aspx

## Step2: Select new user

| ogin Id/Reg No<br>ogin Id/Reg No |
|----------------------------------|
| Login Id/Reg No                  |
|                                  |
| Password                         |
| Password                         |
| Enter the captcha                |
| Enter captcha as shown below     |

**Step3:** Select **NO** option for 1<sup>st</sup> question and select **CBSE outside Karnataka** for 2<sup>nd</sup> question and enter the student UID **Ex: 20221810123** and click verify.

| Registration for UG-Carchitecture/ UG-Par<br>2024.                                                                                                    | r Common On-Line<br>ET/UG-NEET/<br>ramedical Courses |
|----------------------------------------------------------------------------------------------------|------------------------------------------------------|
| 1. ನೀವು ಕರ್ನಾಟಕ ರಾಜ್ಯದ<br>ಕರ್ನಾಟಕ ಪರೀಕ್ಷಾ ಮಂಡಳಿ<br>ನಡೆಸುವ ಎಸ್ಎಸ್ಎಲ್ ಸಿ<br>ಪರೀಕ್ಷೆಯಲ್ಲಿ ತೇರ್ಗಡೆಯಾಗಿರುವರೇ?<br>Have you completed SSLC From<br>KSEAB, Govt of Karnataka? *                                                                  | ⊖ ●<br>ಹೌದು/Yes ಇಲ್ಲ,/No                             |
| 2. If Not Studied SSLC in Karnataka<br>State Board then select.*                                                                                                    | CBSE Outside Karnataka                               |
| Student UID of 9th (or) 10th Std.<br>Roll No:*<br><u>Where can I find my SSLC register</u><br><u>number?</u> [Students of CBSE/ICSE<br>should prefix the 10th std studied year<br>with his/her Roll.No]<br>Ex:[YYYYRollno] [20174152151] | 2022181                                              |

**Step4:** Enter all the detail like Candidate name, DOB, Father Name, Mother Name, Gender, Passing year.

| Student UID of 9th (or) 10th Std.<br>Roll No:*<br>Where can I find my SSLC register<br>number? [Students of CBSE/ICSE<br>should prefix the 10th std studied year<br>with his/her Roll.No]<br>Ex:[YYYYRollno] [20174152151] | 202218                                           |
|----------------------------------------------------------------------------------------------------|--------------------------------------------------|
| 3.ಎಸ್ಎಸ್ಎಲ್ ಸಿ 10ನೇ ತರಗತಿಯ<br>ಅಂಕಪಟ್ಟಿಯಲ್ಲಿರುವಂತೆ ನಿಮ್ಮ<br>ಹೆಸರು ಅಭ್ಯರ್ಥಿಯ ಹೆಸರು/Name as<br>per SSLC/10th Std Marks<br>Statement *                                                                                         | RAM                                              |
| 4. ಜನ್ಮ ದಿನಾಂಕ /Date of Birth *                                                                                                    | 20/12/2006<br>(As per SSLC/10th std. Marks Card) |
| 5. ಲಿಂಗ /Gender *                                                                                                    | Male                                             |
| 6. ಎಸ್ಎಸ್ಎಲ್ ಸಿ/ 10ನೇ ತರಗತಿ<br>ತೇರ್ಗಡೆಯಾದ ವರ್ಷ/Year of<br>Passing 10th/SSLC *                                                                                                    | 2022                                             |
| 7 a). ತಂದೆಯ ಹೆಸರು/ಗಾರ್ಡಿಯನ್<br>ಹೆಸರು/Father Name/Guardian<br>Name <del>*</del>                                                                                                    | XYZ<br>(As per SSLC/10th std. Marks Card)        |
| 7 b).ತಾಯಿಯ ಹಸರು / Mother<br>Name *                                                                                                    | ABC<br>(As per SSLC/10th std. Marks Card)        |
| 7 c). Enter SATS No. to validate<br>study details (Optional)                                                                                                    | 1810<br>(As per SSLC/10th std. Marks Card)       |
| 8. ನಿಮ್ಮ ವಿದ್ಯಾರ್ಹತೆ ಏನು?/What is                                                                                                    | II PUC/12th Std                                  |

Note: 1. In place of SATS no leave empty.

2. After registering, when you login for filling form, in STUDY DETAILS MODULE mention <u>studied in Karnataka</u> for class X and XII if studied in Karnataka

Step5: After filling all details with Password click on Registration

| 8. ನಿಮ್ಮ ವಿದ್ಯಾರ್ಕತೆ ಏನು?/What is<br>your Qualification *                                                  | II PUC/12th Std              |
|----------------------------------------------------------------------------------------------------|------------------------------|
| 9 a). ರಾಷ್ಟ್ರೀಯತೆ /Nationality                                                                             | Indian                       |
| 10. ಇ-ಮೇಲ್ / E-mail *                                                                                      |                              |
| 11 ಪ್ರದರ್ಶಿತವಾಗಿರುವ ಕ್ಯಾಪ್ಮಾವನ್ನು<br>ನಮೂದಿಸಿ / Enter the displayed<br>String[Captcha] *                    | Enter captcha as shown below |
| 12 ಮೊಬೈಲ್ ಸಂಖ್ಯೆ / Mobile *                                                                                | ILIBI3 ©                     |
| 13 a) ಕನಿಷ್ಠ 8 ಕ್ಯಾರೆಕ್ಟರ್ ಉಳ್ಳ<br>ಪಾಸ್ಕರ್ಷ ಅದ್ನು ನಮೂರಿಸಿ / Enter<br>Password of Minimum 8<br>Characters * | []                           |
| 13 b) 8 ಕ್ಯಾರೆಕ್ಟರ್ ಉಳ್ಳ ಪಾಸ್ಟರ್ಕ್<br>ಅನ್ನು ಖಚಿತ ಪಡಿಸಿ. / Confirm<br>Password of minimum 8<br>Characters * | []                           |
| Registration/ನೋಂದಣಿ                                                                                        |                              |
|                                                                                                    |                              |

Brought to you by The Executive Director, Karnataka Examinations Authority,

After Clicking on Registration You will receive the User ID save the user ID and click on **OK** 

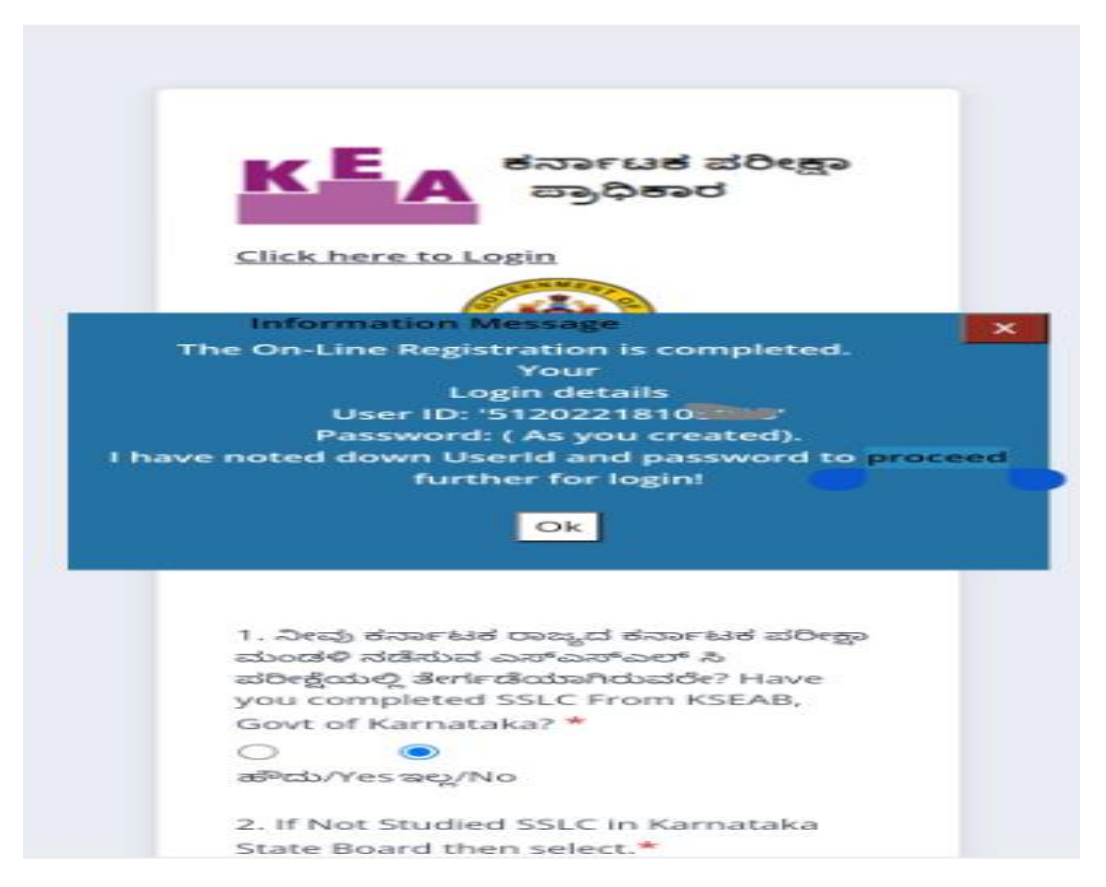

**Step6:** After clicking on **OK** it will take you to the login Page, enter the login details and click on **Login** 

| (EA                   | ಕರ್ನಾಟಕ ಪ<br>ಪ್ರಾಧಿಕಾರ | ರೀಕ್ಷಾ         |                       |             |        |
|-----------------------|------------------------|----------------|-----------------------|-------------|--------|
| Commo<br>Verificat    | n Online               | e App<br>4 Log | olication<br>gin Forr | n with<br>m |        |
| Login Id/Reg I        | Vo                     |                |                       |             |        |
| 51202218              |                        |                |                       |             |        |
| Password              |                        |                |                       |             |        |
|                       |                        |                |                       |             |        |
| Enter the cap         | tcha                   |                |                       |             |        |
| 8wIGgJ                |                        |                |                       |             |        |
| SwIGgJ<br>Login/ دیتھ | <b>දා</b><br>නැතැ      |                | ಹೊಸ ಬಳ್               | ಕೆದಾರ - Ne  | w User |
| Forgot Passw          | ord?ಪಾಸ್ಟ              | ರ್ಡ್ ಮಂ        | <u>3.30ə?</u>         |             |        |

**Step7:** Fill all the details and proceed to next modules and save the details last module is Payment module, before paying the amount Please check all the details.

| ಕರ್ನಾಟಕ ಪರೀಕ್ಷಾ<br>ಪ್ರಾಧಿಕಾರ 🗐                      | х                                                                                                    |                                  | W                                                                         | ELCOME, 512022181                     |
|-----------------------------------------------------|----------------------------------------------------------------------------------------------------|----------------------------------|---------------------------------------------------------------------------|---------------------------------------|
| UG-Application Details/ಯುಜಿ<br>-2024 -ಅರ್ಜಿ ವಿವರಗಳು | General Details EligibilityClause Res                                                                                            | ervations Study Details NRI Ward | Bank Details Document Upload Course D                                     | etails Payment                        |
| General Details/ಸಾಮಾನ್ಯ<br>ವಿವರಗಳು                  |                                                                                                    |                                  |                                                                           |                                       |
|                                                     | ದು GENERAL DETAILS<br>Enter your Communication Information.<br>ನಿಮ್ಮ ಸಂವಹನ ಮಾಹಿತಿಯನ್ನು ನಮೂದಿಸಿ.<br>* refers to mandatory Fields. |                                  |                                                                           | Page 1 of 7.                          |
|                                                     | ನೋಂದಣಿ ಸಂಖ್ಯೆ / Reg No.*                                                                                                    | 512022                           | SATS No.                                                                  |                                       |
|                                                     | ಹೆಸರು / Name *                                                                                                    |                                  | ತಂದೆಯ ಹೆಸರು/ಗಾರ್ಡಿಯನ್ ಹೆಸರು/Father<br>Name/Guardian Name *                | • • • • • • • • • • • • • • • • • • • |
|                                                     | ತಾಯಿಯ ಹೆಸರು / Mother Name *                                                                                                    |                                  | ಹುಟ್ಟಿದ ದಿನಾಂಕ / DOB *                                                    | 23-09-2006                            |
|                                                     | ಲಿಂಗ /Gender*                                                                                                    | Female                           | ಮೊಬೈಲ್ ಸಂಖ್ಯೆ / Mobile *                                                  | -                                     |
|                                                     | ಇ-ಮೇಲ್ / E-mail *                                                                                                    |                                  | ರಾಜ್ಯ / State *                                                           | select                                |
|                                                     | ಜಿಲ್ಲೆ / District*                                                                                                    | select                           | ತಾಲ್ಲೂಕು / Taluk *                                                        | select                                |
|                                                     | ವಿಳಾಸ / Address *                                                                                                    |                                  | ಪಿನ್ ಕೋಡ್ / Pincode *                                                     |                                       |
|                                                     | ವಿದ್ಯಾರ್ಹತೆ / Qualification *                                                                                                    | II PUC/12th Std                  | ರಾಷ್ಟ್ರಿಗೆಯತೆ /Nationality *                                              | Indian                                |
|                                                     | ನಿವಾಸಿ / Resident *                                                                                                    | -Select-                         | Select Resident Country *                                                 | Select                                |
|                                                     | ಧರ್ಮ / Religion *                                                                                                    | -select                          | ಕ್ರಿಶ್ಚಿಯನ್ ಇದ್ದಲ್ಲಿ, ಉಪ ಜಾತಿಯನ್ನು ನಮೂದಿಸಿ / If<br>Christian, Sub Caste * | Select *                              |
|                                                     | ಮಾತ್ಕ್ರಭಾಷೆ / Mother Tongue *                                                                                                    | -select                          |                                                                           |                                       |
|                                                     |                                                                                                    |                                  |                                                                           |                                       |

\*\*After registering, when you login for filling form, in STUDY DETAILS MODULE mention <u>studied in Karnataka</u> for class X and XII if studied in Karnataka.